## Princeton

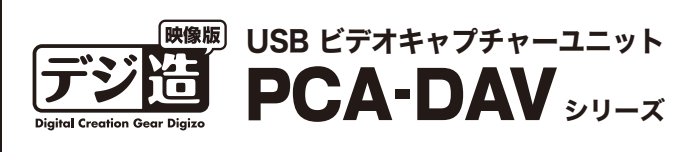

活用ガイド CyberLink PowerDirector 10DE版編

PCA-DAV3A/PCA-DAVRA共通

本書では、本製品付属の動画編集ソフト 『CvberLink PowerDirector 10DE版』 を使用した、映像のキャプチャーなどソフ トの簡単な使い方を紹介します。

本書をお読みいただく前に 本書をお読みいただく前に、必ず「設定ガイド」に従ってド ライバのインストールおよびソフトウェアのインストール を行ってください。

#### CyberLink PowerDirector 10DE版に関するお問合せ

本製品に付属しております「CyberLink PowerDorector DE版」に関するお問 い合わせは下記LRLよりメンバー登録後行ってください。 詳細は [設定ガイド] の [PowerDirector 10 DE版/MediaEspresso6.5に関するサ ポート/情報について] をご覧ください。

メンバー登録URL

https://membership.cyberlink.com/prog/member/sign-up.do

## CyberLink PowerDirector 10DE版

**CvberLink** PowerDirector 10DE版』は、デジ造映像版本 体を経由して再生されたVHS /8mmビデオなどをパソコン にキャプチャーすることができ ます。キャプチャーした映像は 編集などをしてDVDに保存す ることができます。

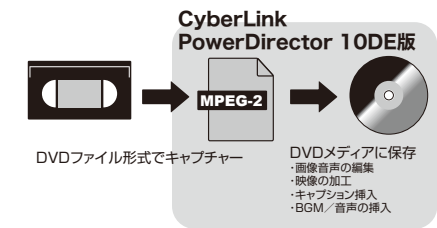

## 🌕 PowerDirectorで使用されている主な用語について

- 「プロジェクトの縦横比」・・・・アスペクト比(16:9/4:3)
- 「ストーリーボード」・・・・・・・・場面が切り替わる部分毎にサムネイルを並べたもの。

## ▶ 映像のキャプチャー (録画)

パソコンの起動後、本製品のUSBコネクターをパソコンのUSBポートに接続します。

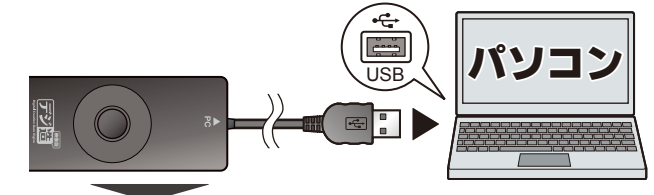

映像機器を本製品に接続して、映像機器を再生できる状態にします。

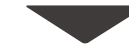

『CyberLink PowerDirector 10DE版』を起動します。

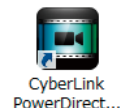

デスクトップのアイコンをダブルクリックするか、スタートメニュー から [CyberLink PowerDirector] を起動します。

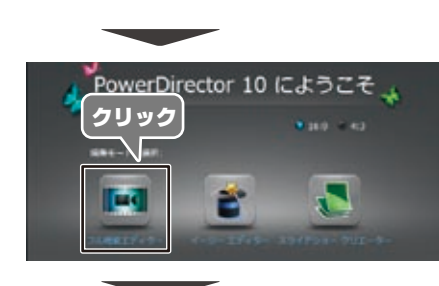

CyberLink PowerDirector 10DE版』が起動したら、「フ ル機能エディター ] をクリック します。

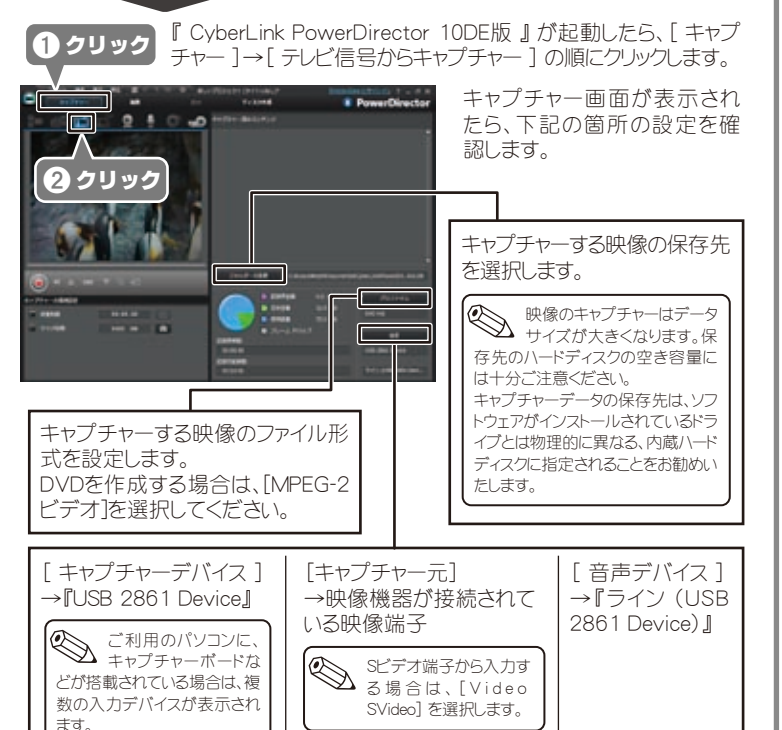

## キャプチャーを開始する 映像機器の再生を開始します。 再生スタート! または **く クリック** キャプチャーする場面で、[録画]をクリックするか、[スナップショット] ボタンを

押すと映像のキャプチャーを開始します。

キャプチャーする停止するときは、再度[録画]をクリックするか、[スナップショッ ト] ボタンを押します。

キャプチャーしたファイルに名称をつけてください。 次の名称で保存します。 [OK] をクリックすると、映像が保存されます。 C WusersWeetkD 第にファイル名の確認メッセージを表示しない OK WIR. 

Capture

キャプチャーした映像のサムネイルが、キャプ チャー済みコンテンツ画面に追加されます。

サムネイルにカーソルを合わせると、ファイルの 情報が表示されます。

## ソフトウェア環境設定

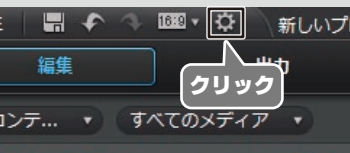

▲ 1883 ★ 新しいプロジェク 画面上部の[環境設定]を クリックすると、本ソフトウェ アの動作設定を行うこと ができます。

## **スロジェクトの保存**

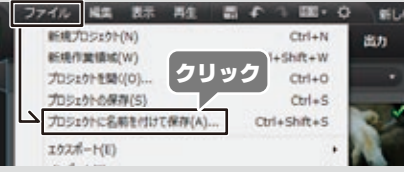

画面上部の[ファイル]メニ ューから[プロジェクトに名 前を付けて保存]をクリッ クレてプロジェクトを保存 することができます。

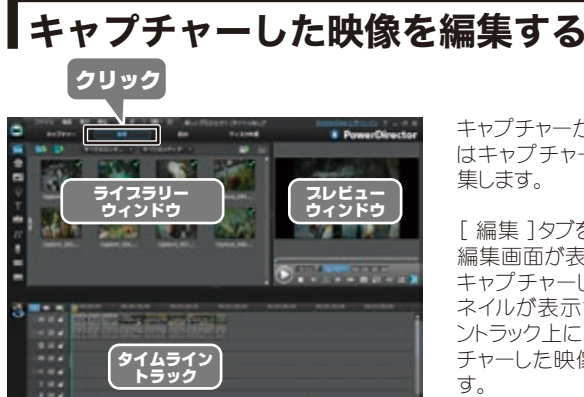

キャプチャーが完了したら、次 はキャプチャーした映像を編

[編集]タブをクリックすると、 編集画面が表示されます。 キャプチャーした映像のサム ネイルが表示され、タイムライ ントラック上に自動的にキャプ チャーした映像が挿入されま

## キャプチャーした映像を順番に並べる

タイムライントラックに、キャプチャーした映像をドラッグ&ドロップして並べます。配 置した映像は、再生時間を変更したり分割したりすることが可能です。 キャプチャーした映像以外にも、パソコンに保存されているデータを追加したり、テ キストやエフェクトなどを挿入することも可能です。

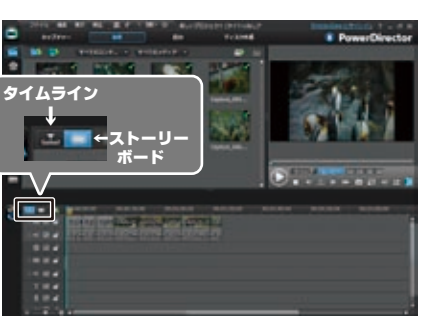

トラックには、2種類の画面が あります。 [ストーリーボード] [タイムライ ン】をクリックしてトラック画面 を切替えます。

### ■タイムライン画面

2 クリック

1 カーソルを移動

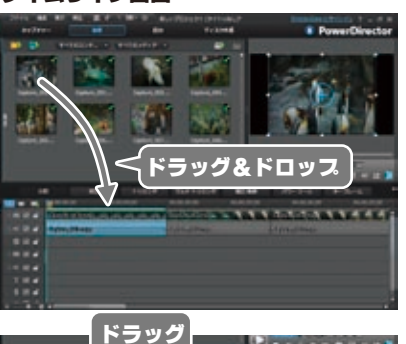

----

----

映像や音楽、トランジションやエ フェクトなど、秒単位の細かい 調整を行う画面です。

#### 映像のトリミング

映像と映像の境界にカーソル を移動して、カーソルが「⇔」 に変わった状態でドラッグする ことで、映像をトリミングするこ とができます。

#### 映像の分割

分割したい箇所に水色のカー ソルを移動して、[分割]をク リックすると、映像を分割する ことができます。

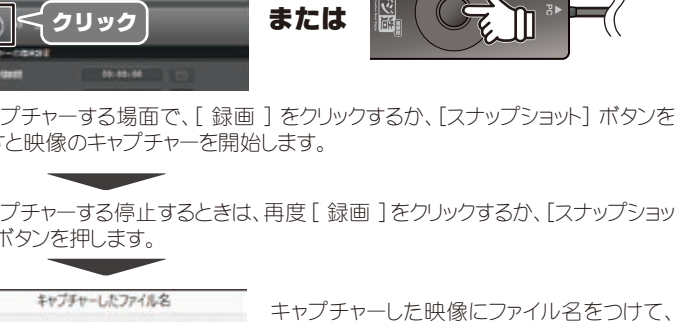

**フロジェクトの縦横比(アスペクト比)** 

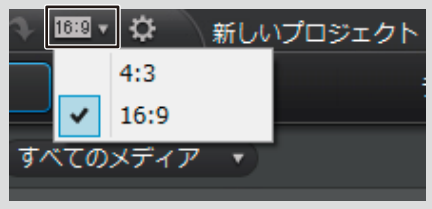

画面上部の[プロジェクト の縦横比]をクリックする と、プロジェクトのアスペク ト比を変更できます。

#### 🅙 プロジェクトのアスペクト設定について

プロジェクトのアスペクト比を4.3に設定した場合、16:9のキャプチャー映像をストーリーボードに入 れると、映像の上下に黒帯が入った映像になります。 プロジェクトのアスペクト比を16:9に設定した場合、4:3のキャプチャー映像をストーリーボードに入 れると、映像の左右に黒帯が入った映像になります。

#### ■タイムライントラック \_\_

| チャスタートラック<br>チャプターを作成すると、このト<br>ラックに配置されます。            |           |
|--------------------------------------------------------|-----------|
| ビデオトラック<br>動画や画像ファイルをこのト                               | ⇒.∭ ☑ of  |
| ラックに配置します。                                             | 2. 🧱 🗹 🖬  |
|                                                        | 2. 4: 🖸 🖬 |
|                                                        | \$\$ ☑ of |
| エノエントをこのトノックに配直<br>します。                                | Teri      |
| ボイストラック                                                |           |
| いく<br>した<br>うックに配置されます。<br>音声<br>ファイルを配置することもでき<br>ます。 | ss 🔁 🖬    |

**―― 字幕トラック** 字幕を作成すると、このトラックに 配置されます。

#### ― オーディオトラック 音声ファイルをこのトラックに配置 します。映像ファイルに含まれる音 声はこのトラックに表示されます。

**― タイトルトラック** タイトルを作成すると、このトラック に配置されます。

--- ミュージックビートトラック ミュージック ビート検出機能を使用時は、ミュージック ビートトラッ クが有効になります。

この画面を表示するには、[ス トーリーボード ] タブをクリック します。

映像を紙芝居の様に並べるこ とで、簡単にストーリーを作成 することができます。

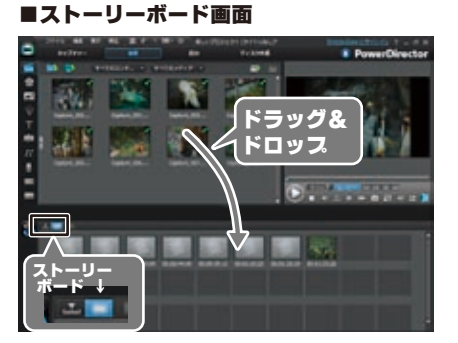

パソコンに保存されている音声や静止画を挿入する

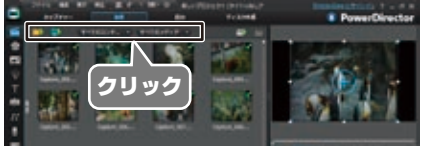

左図の部分をクリックすると、 パソコンに保存されている画像 や、音声などのメディアファイ ルを挿入することができます。

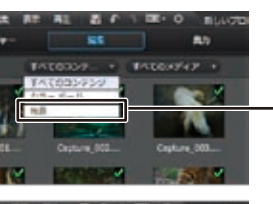

# 

#### ■背景画像を挿入する場合

「背景」を選択すると、背景として使用できる 画像が表示されます。タイムライン上にドラッグ &ドロップすると、背景画として挿入することが できます.

#### ■音声を挿入する場合

「音声」を選択して、パソコン内の音声ファイル を選択すると、音声ファイルのアイコンが表示 されます。気に入ったファイルをタイムライン上 にドラッグ&ドロップすると、BGMや音声ファイル として挿入することができます。

## 映像に効果を加えたり音声や文字を挿入する(ルームについて)

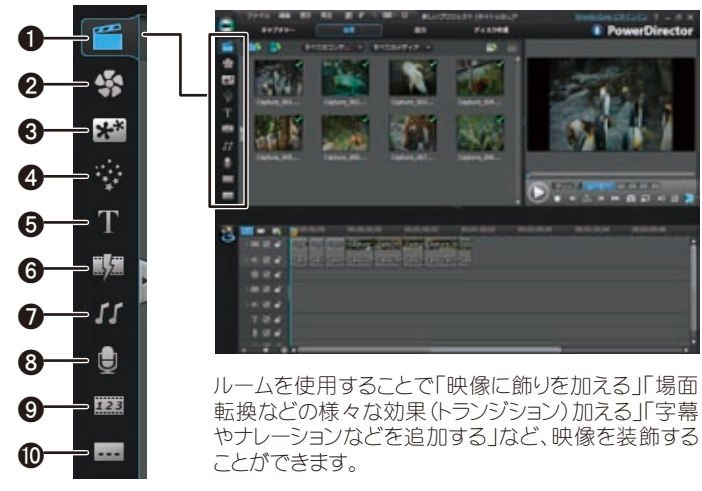

#### 例)場面転換の効果を設定する(トランジション) [トランジションルーム]を選択し、あらかじめ収録されいるコンテンツから、トラン

ジションを選択して、映像と映像のつなぎ目にドラッグ&ドロップします。 設定されたトランジションは、動作方法を設定することができます。

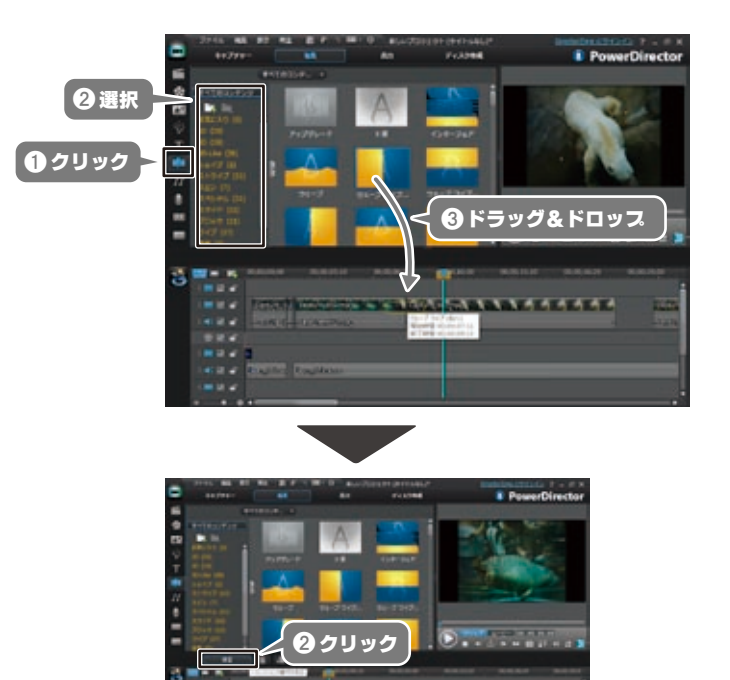

- メディアルーム 動画、音声、画像ファイル、プロジェクト こ追加するカラーボードおよび背景を 挿入する際に使用します。 2 エフェクトルーム 動画や画像にエフェクトを挿入する際 に使用します。
- PiPオスジェクトルーム 動画や画像にフレームやハートマークな どPiPオブジェクトを挿入する際に使用 します。
- ① パーティクルルーム 動画や画像に粒子や煙などを挿入す **() 字幕ルーム** る際に使用します。 🖸 タイトルルーム
- 動画や画像にタイトルや吹き出しなど 挿入する際に使用します。
- 例)タイトルを設定する

100 M

① クリック

8m A0

Aa Aa

An As

Aa Aa

20 Ac

80 An

2 選択

[タイトルルーム]を選択し、あらかじめ収録されいる書式から選択して、タイトルト ラックにドラッグ&ドロップします。

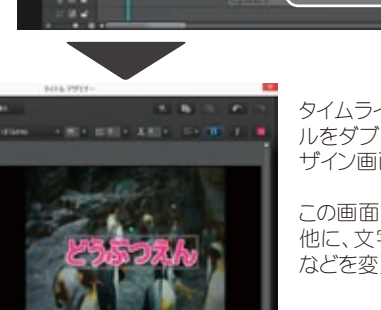

タイムラインに挿入したタイト ルをダブルクリックすると、デ ザイン画面が表示されます。

PowerDire

Eventient

**③ド**ラッグ&ドロップ

④ダスルクリック

この画面では、文字の変更の 他に、文字のスタイルや位置 などを変更できます。

## 映像を書き出す

## DVD ディスク作成用の動画ファイルを書き出す

♥①選択

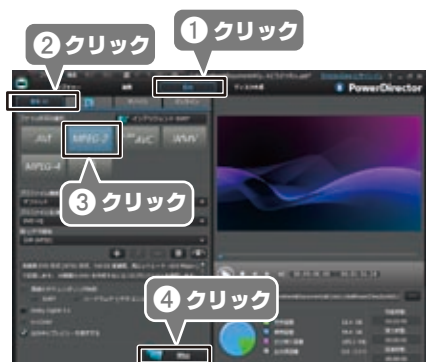

編集が完了した映像を、 DVDの保存に最適なファイル 形式の動画ファイルに書き出 すことができます。

[出力]→[標準2D]の順 にクリックして、ファイル形式 の選択から [ MPEG-2 ] を 選択します。

[開始]をクリックすると、出 力が始まります。

## 様々なデバイスやオンライン用のファイルを書き出す

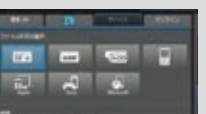

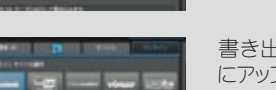

1 -

> 映像機器や携帯端末、ゲーム機など、あらかじ めいくつかの端末用に書き出し設定が用意さ れており、簡単な操作で各端末に応じた映像 ファイルを書き出すことができます。

## 6 トランジションルーム

映像と映像の場面転換時の効果を設 定する際に使用します。 ⑦ 音声ミキシングルーム

オーディオトラックの調整に使用しま

- 😮 吹き替え録音ルーム 動画を再生しながら吹き替えを録音す ることができます。
- **②** チャプタールーム クトにチャプターマーカーを設 定する際に使用します。

字幕を挿入する際に使用します。

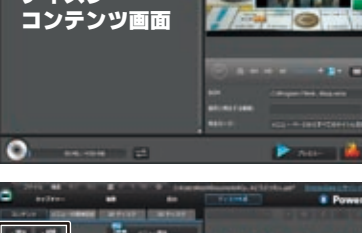

## DVDディスクを作成する

## メニュー画面を作成する

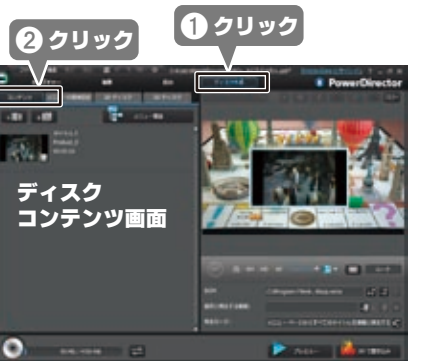

最初に、メニュー画面を作成 します。 ディスクコンテンツ画面には 書き出した映像のサムネィ ルが配置されています。

テンプレートを使用したり、オ リジナルのメニュー画面を作 成することができます。

映像を追加する

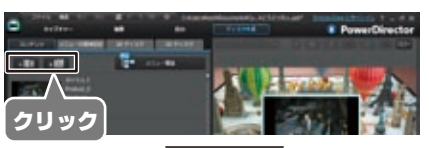

追加する映像を選択します。

他の映像を追加する場合、

左図のボタンをクリックして、

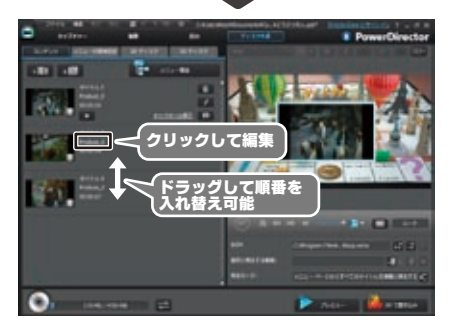

ディスクコンテンツ画面に、映 像が追加されます。 上から順にディスクに書き込 まれます。

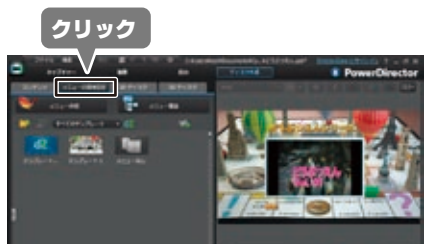

## メニュー画面を編集する

この画面では、テンプレートを 選択してメニューのデザイン を変更したり、[メニュー作 成1からオリジナルのメニュー を作成することも可能です。

## 再生モード/BGMを設定する

![](_page_1_Picture_47.jpeg)

[プレビュー]をクリックして、 実際の画面を確認します。

## プレビュー 4 クリック

![](_page_1_Picture_50.jpeg)

![](_page_1_Picture_51.jpeg)

## ディスク形式/動画形式/音声形式を設定する

![](_page_1_Picture_53.jpeg)

[2Dディスク]をクリックすると、設定画面が 表示されます。

[DVD]をクリックして、ディスクに合わせて容 量を選択します。

・プロジェクトの縦横比に合わせてアスペクト 比を選択します。

- エンコード形式を選択します。

![](_page_1_Picture_58.jpeg)

記録可能なディスクをドライ ブに挿入して、[2Dで書き込 み] をクリックすると、ディスク の作成を開始します。

## 編集した映像をFacebookやYouTube 用の動画に書き出す

編集した映像を、FacebookやYouTube用の動画に書き出して、アップロードする ことができます。

あらかじめアップロード先のアカウントを取得している必要があります。取得済みのア カウントで認証を行わないと、動画を書き出すことはできませんのでご注意ください。 本機能を使用するには、インターネットに接続している必要があります。

![](_page_1_Picture_63.jpeg)

WE CHEFTER TO FILED BUCKLE 1日は mo ブラウザーで開発にありてきます。 we ブラウザーで ゲインしたら、このウィンドウに思って自由プロセスを用了します。 6 クリック 101

編集が完了したら、[出力] →[ オンライン ]の順にクリッ クして、アップロード先のサー ビスを選択します。

選択したサービスに応じて、 ④の入力内容が変わります。 必要に応じて、出力形式の 設定や必要事項を入力して ください。

[開始]をクリックします。

認証画面が表示されます。 画面の指示に従って、各サー ビスのアカウントでログインし て認証を行ってください。